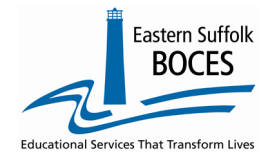

## How to... Re-load Last Year's Student Attendance Codes

If your school reported unique attendance codes in L0 last year, you can quickly reload these into L0 for the current school year with these directions.

- 1. Log into LO
- 2. From the L0 dashboard, change the SCHOOL YEAR with the dropdown
- 3. Hover over REPORTS and click on INFORMATION/WARNING REPORTS
- 4. Use the SELECT DATA TYPE field dropdown to tap on STU/ATTEND CODES
- 5. Tap on **DOWNLOAD ALL...**

| NYS-Level Ø                                                                                                    |                                                             |                                    | NYSED.gov                                                                                 |                        |
|----------------------------------------------------------------------------------------------------|-------------------------------------------------------------|------------------------------------|-------------------------------------------------------------------------------------------|------------------------|
| New York State Education Dept Lev                                                                                   | rel 0 🔨                                                     | and a second                       | and and the second second                                                                 |                        |
| Elect. Import Manual Input L1-Du<br>User Account: Tracy Davey (tdavey). Current                                     | ata Reports<br>d Expires on 1/31/2                          | Admin<br>2024<br>Marcel Indate Mar | Help Log Off                                                                              |                        |
| Current # of users logged on:                                                                                       |                                                             | Aren Septementer                   | create and                                                                                |                        |
| District:                                                                                                    | School Years                                                | nding 2024-06-30                   |                                                                                           |                        |
| <b>3</b>                                                                                                    | School Year En                                              | ding 2024-06-30                    |                                                                                           |                        |
|                                                                                                    | Baketer to Baketer hits                                     |                                    |                                                                                           |                        |
| Reports                                                                                                    |                                                             |                                    |                                                                                           |                        |
| Information/Warning Reports                                                                                         |                                                             |                                    |                                                                                           |                        |
| Data Quality Reports                                                                                                | -                                                           |                                    |                                                                                           |                        |
| Dashboard                                                                                                    |                                                             |                                    |                                                                                           |                        |
|                                                                                                    |                                                             |                                    |                                                                                           |                        |
|                                                                                                    |                                                             |                                    |                                                                                           |                        |
| Download Chosen Report to: 💿 txt file 🔿 csv file                                                                    | Download                                                    |                                    |                                                                                           |                        |
|                                                                                                    |                                                             |                                    |                                                                                           |                        |
| nformation/Warning Reports                                                                                          |                                                             |                                    |                                                                                           |                        |
| Any findings displayed in these reports represent possil<br>evel 1. The 'Download All Records' button allows you to | ble problems that should be<br>o download all records for t | e researched. Noth                 | ing in these reports will ever prevent an<br>one for the current district and school vert | y data from being sent |
| , , , , , , , , , , , , , , , , , , , , , ,                                                                         |                                                             |                                    | ,                                                                                         | 5                      |
| Select Data Type (capitalized types indicate active info c                                                          | hecks                                                       |                                    |                                                                                           | .txt                   |
| Stu/Attend/Codes    Run Rep                                                                                         | ort                                                         |                                    | Download All Stu/Attend/C                                                                 |                        |
|                                                                                                    | _                                                           |                                    |                                                                                           |                        |
|                                                                                                    |                                                             |                                    |                                                                                           |                        |
| You can now edit the CSV file direc                                                                                 | tlv.                                                        |                                    |                                                                                           |                        |
| Find the downloaded file right-                                                                                     | ,<br>-lick                                                  |                                    |                                                                                           |                        |
|                                                                                                    |                                                             |                                    |                                                                                           |                        |
| On the file name and tap on                                                                                         | On the file name and tap on                                 |                                    |                                                                                           |                        |
| <b>OPEN WITH</b> Notepad                                                                                            | 3D Objects                                                  | Name                               |                                                                                           |                        |
| or another text editor                                                                                              | Desktop                                                     | ~ Today                            |                                                                                           |                        |
| of another text editor.                                                                                             | Documents                                                   | InfoRpt                            | 800                                                                                       |                        |
|                                                                                                    | Downloads                                                   |                                    | Open                                                                                      | 10/12/2023 8:          |
|                                                                                                    |                                                             |                                    | Deint                                                                                     |                        |
|                                                                                                    |                                                             |                                    | FILE                                                                                      |                        |
|                                                                                                    |                                                             |                                    | Edit                                                                                      |                        |
|                                                                                                    |                                                             |                                    | Share with Skype                                                                          |                        |
|                                                                                                    |                                                             |                                    | Edit with Notepad++                                                                       |                        |
|                                                                                                    |                                                             | ×2                                 | CrowdStrike Falcon malware scan                                                           |                        |
|                                                                                                    |                                                             |                                    | 7-Zip                                                                                     |                        |
|                                                                                                    |                                                             | f                                  | Convert to Adobe PDF                                                                      |                        |
|                                                                                                    |                                                             | T,                                 | -<br>Combine files in Acrobat                                                             | 64                     |
|                                                                                                    |                                                             | -                                  |                                                                                           |                        |
|                                                                                                    |                                                             | LE.                                | r Share                                                                                   |                        |
|                                                                                                    |                                                             | _                                  | Open with                                                                                 | Notepad                |
|                                                                                                    |                                                             |                                    | Cius secondo                                                                              | Notepad++              |

📧 WordPad

Restore previous versions

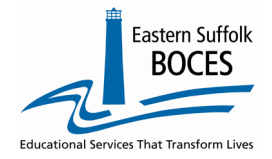

**How to...** Re-load Last Year's Student Attendance Codes

Only the school year needs to be updated.

7. Hover over EDIT and tap on REPLACE

| 📕 *InfoR                                                                 | pt_80070183_StuAtte                                                                                                    | endCodes (1) - No                                                                                                    | otepad                                                                                                    |                                                                                                    |  |  |
|--------------------------------------------------------------------------|----------------------------------------------------------------------------------------------------|----------------------------------------------------------------------------------------------------|----------------------------------------------------------------------------------------------------|----------------------------------------------------------------------------------------------------|--|--|
| ile Edit                                                                 | Format View H                                                                                                    | Help                                                                                                    |                                                                                                    |                                                                                                    |  |  |
| 800###<br>800###<br>800###<br>800###<br>800##<br>800##<br>800##<br>800## | ##","","AE1000<br>##","","AE2000<br>##","","AU1000<br>##","","AU2000<br>##","","Excuse<br>##","","Excuse<br>##","","E2000"<br>##","","IA1000<br>##","","IA2000 | <pre>)","","AE100 )","","AE200 )","","AU100 )","","AU200 ed","","E"," ',"","E2000" )","","E2000" )","","IA100 )","","IA200</pre> | 00","","","","","E","Excused","20<br>10","","","","E","Excused","20<br>10","","","","U","Unexcused","<br>10","","","","U","Unexcused","<br>10","","","E","Excused","2023-0<br>10","","","","E","Excused","2023<br>10","","","","PRSNT-IN","Prese<br>10","","","","PRSNT-IN","Prese | 23-06-30', "STUDENT",""<br>23-06-30', "STUDENT",""<br>2023-06-30', "STUDENT",""<br>2023-06-30', "STUDENT",""<br>6-30', "STUDENT",""<br>-06-30', "STUDENT".""<br>nt In School", "2023-06-30"<br>"To Compare the second second secon |  |  |
| Edit                                                                     | t Format View Help<br>Undo                                                                                                    | Ctrl+Z                                                                                                    | 8 Enter the years: EIND (last)                                                                                                    | and REPLACE (now)                                                                                                    |  |  |
| Cut Ctrl+X O. EIIter                                                     |                                                                                                    |                                                                                                    | o. Enter the years. Find (last)                                                                                                    | the years. FIND (last) and REPLACE (new)                                                                                                    |  |  |
| ł,                                                                       | Сору                                                                                                    | Ctrl+C                                                                                                    | And tap on REPLACE ALL                                                                                                    |                                                                                                    |  |  |
| 2                                                                        | Paste                                                                                                    | Ctrl+V                                                                                                    |                                                                                                    |                                                                                                    |  |  |
| 2                                                                        | Delete                                                                                                    | Del                                                                                                    | Replace                                                                                                    | ×                                                                                                    |  |  |
| ŝ                                                                        | Search with Bing                                                                                                    | Ctrl+E                                                                                                    |                                                                                                    | Find Next                                                                                                    |  |  |
| 2                                                                        | Find                                                                                                    | Ctrl+F                                                                                                    | Find what:                                                                                                    |                                                                                                    |  |  |
| 2                                                                        | Find Next                                                                                                    | F3                                                                                                    | Replace with: 2024                                                                                                    | Replace                                                                                                    |  |  |
| 2                                                                        | Find Previous                                                                                                    | Shift+F3                                                                                                    |                                                                                                    |                                                                                                    |  |  |
| 6                                                                        | Go To                                                                                                    | Ctrl+H<br>Ctrl+G                                                                                                    | Match case                                                                                                    | Cancel                                                                                                    |  |  |
| l,                                                                       | Select All                                                                                                    | Ctrl+A                                                                                                    |                                                                                                    |                                                                                                    |  |  |
| Ē                                                                        | Time/Date                                                                                                    | F5                                                                                                    |                                                                                                    |                                                                                                    |  |  |
| r                                                                        | File Edit Format                                                                                                    | View Help                                                                                                    | 9. Hover over FILE and t                                                                                                    | ap on SAVE                                                                                                    |  |  |
|                                                                          | New                                                                                                    | Ctrl+N                                                                                                    |                                                                                                    |                                                                                                    |  |  |
|                                                                          | New Window                                                                                                    | Ctrl+Shift+N                                                                                                    |                                                                                                    |                                                                                                    |  |  |
|                                                                          | Open                                                                                                    | Ctrl+0                                                                                                    | 9                                                                                                    |                                                                                                    |  |  |
|                                                                          | Save                                                                                                    | Ctrl+S                                                                                                    |                                                                                                    |                                                                                                    |  |  |
|                                                                          |                                                                                                    |                                                                                                    |                                                                                                    |                                                                                                    |  |  |

10. Return to Level 0 and change back to the  $\ensuremath{\textit{current school year}}$ 

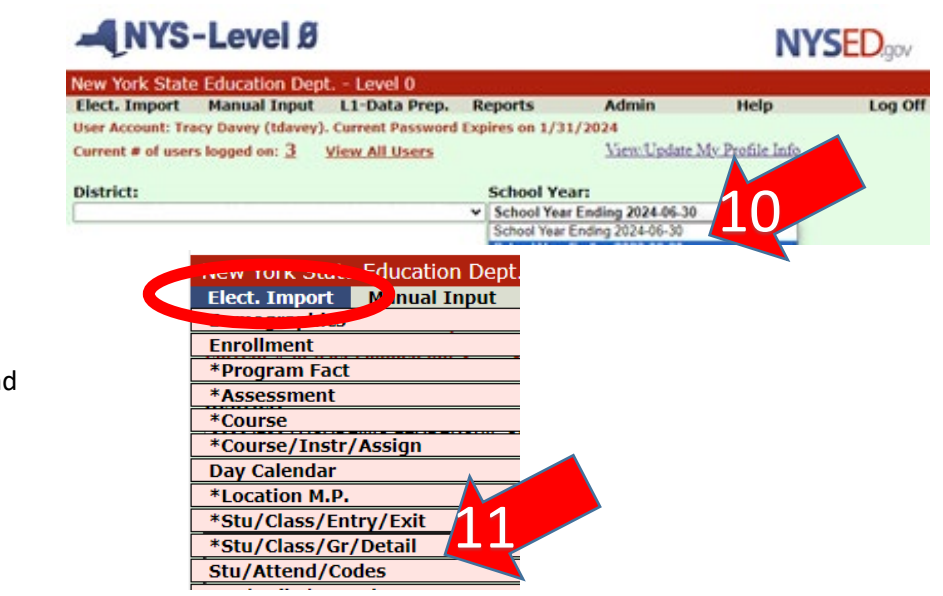

11. Hover over **ELECT. Import** and Tap on **STU/ATTEND/CODES** 

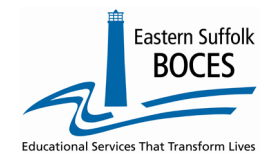

How to... Re-load Last Year's Student Attendance Codes

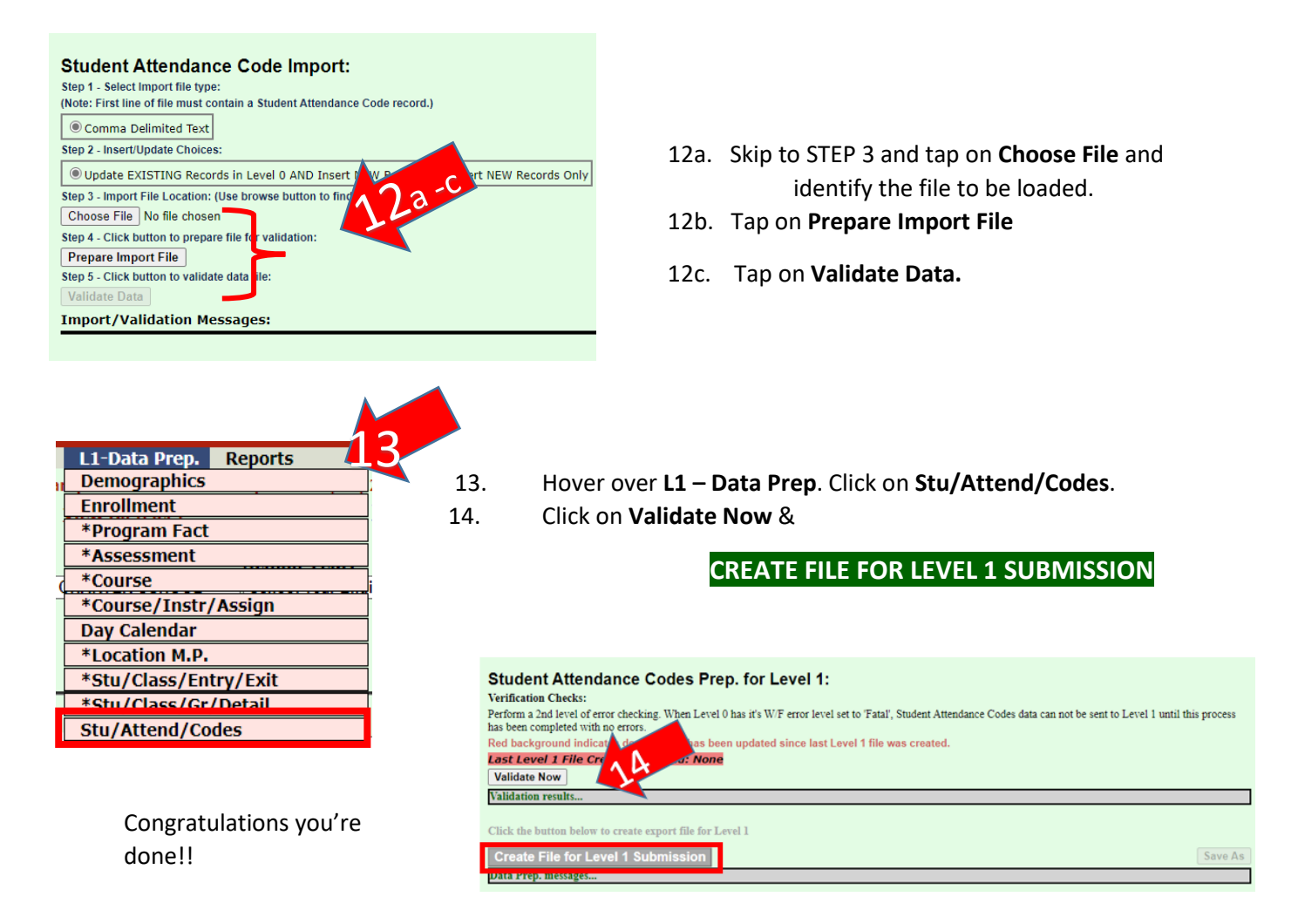